## ΗΥ220: Εργαστήριο Ψηφιακών Κυκλωμάτων

Τμήμα Επιστήμης Υπολογιστών Πανεπιστήμιο Κρήτης Χειμερινό Εξάμηνο 2018 – 2019

## <u>Εργαστήριο 0</u>

- Εβδομάδα 29/10 έως 02/11 (αναλόγως το εργαστηριακό τμήμα που έχετε δηλώσει)
  - ο Τετάρτη 31/10 18:00 20:00 στην αίθουσα B.110
  - Πέμπτη 01/11 16:00 18:00 στην αίθουσα Β.110
  - ο Παρασκευή 02/11 12:00 14:00 στην αίθουσα B.110

Ο σκοπός του Εργαστηρίου θ είναι να εξοικειωθείτε με προσομοίωση Verilog, την πλακέτα και τα εργαλεία προγραμματισμού της. Το Εργαστήριο θ δεν έχει παραδοτέα και δεν βαθμολογείται. Η παρουσία σας όμως είναι υποχρεωτική!

Για το Εργαστήριο 0 σας δίνεται έτοιμος κώδικας Verilog και testbench που εμφανίζει δύο μετρητές 4-bit πάνω σε λαμπάκια (led). Θα πρέπει να ακολουθήσετε την ροή του εργαλείου Xilinx Vivado και τα βήματα που χρειάζεται για να κάνετε προσομοίωση, να «κατεβάσετε» το σχέδιο στην FPGA και να το δείτε να δουλεύει. Ο κώδικας Verilog που σας δίνεται υλοποιεί το παρακάτω σχέδιο:

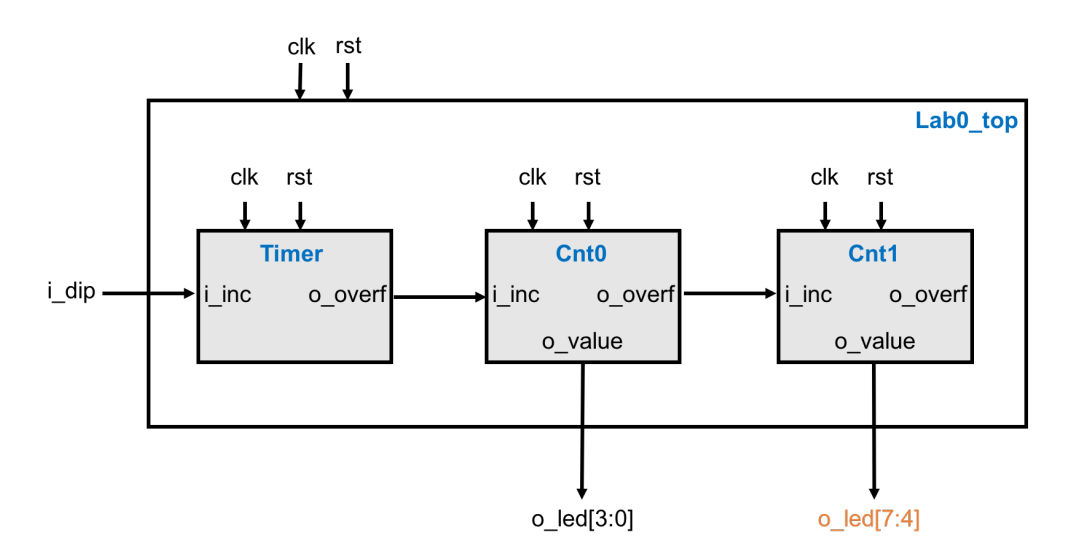

Το σχέδιο έχει την εξής ιεραρχία:

- lab0\_top (lab0\_top.v): περιέχει 3 instances (Timer, Cnt0, Cnt1) του μπλοκ counter, τα συνδέει μεταξύ τους και συνδέει τις εισόδους και τις εξόδους όπως φαίνεται στο σχήμα.
- counter (counter.v): είναι ένα απλό μπλοκ που υλοποιεί ένα παραμετρικό μετρητή N bits τον οποίο εμφανίζει στην έξοδο o\_value. Το μπλοκ έχει την είσοδο i\_increase και σε κάθε κύκλο που είναι ενεργοποιημένη η είσοδος αυξάνει την τιμή του μετρητή κατά ένα. Όταν ο μετρητής κάνει wrap-round τότε γεννάει στην έξοδο o\_overflow ένα παλμό ενός κύκλου ρολογιού. Το μπλοκ έχει επίσης την παράμετρο MAX που καθορίζει (at compile time) σε ποια τιμή θα κάνει wrap-around ο μετρητής.
- lab0\_tb (lab0\_tb.v): ένα απλό testbench μόνο για προσομοίωση που δημιουργεί το ρολόι και το reset.

Στο σχέδιο ο μετρητής Timer παίρνει την είσοδο *i\_increase* από το σήμα *i\_dip* το οποίο θα συνδεθεί σε ένα διακόπτη (DIP switch) πάνω στην πλακέτα. Όταν ο διακόπτης είναι ενεργοποιημένος τότε θα αυξάνεται η εσωτερική τιμή του Timer. Το ρολόι του κυκλώματος είναι 100MHz (περίοδος ρολογιού 10ns) οπότε στον κώδικα ο Timer έχει τις κατάλληλες παραμέτρους ώστε να κάνει wrap-around μία φορά ανά δευτερόλεπτο και άρα γεννάει το σήμα  $o_overflow$  μία φορά ανά δευτερόλεπτο. Με τη σύνδεση που σας δίνεται, ο μετρητής Cnt0 (4-bits) αυξάνει την τιμή του μία φορά ανά δευτερόλεπτο και όταν αυτός με τη σειρά του κάνει overflow (κάθε 16 δευτερόλεπτα) τότε θα αυξάνει ο μετρητής Cnt1. Η έξοδος  $o_value$  του μετρητή Cnt0 είναι συνδεδεμένη σε 4 εξωτερικά λαμπάκια led έτσι ώστε να βλέπετε την τιμή του (στο δυαδικό).

## Τι πρέπει να κάνετε στο εργαστήριο με την καθοδήγηση του βοηθού:

- Χρησιμοποιείστε το testbench που σας δίνεται για να τρέξετε προσομοίωση με τον simulator του Vivado (ISim). Βάλτε στις κυματομορφές (waveforms) τα όλα σήματα εισόδου και εξόδου από τα 3 counter instances (Timer, Cnt0, Cnt1) και παρατηρείστε τα σήματα o\_overflow. Για την προσομοίωση η MAX τιμή του Timer είναι ορισμένη στο 10 έτσι ώστε η προσομοίωση να τελειώνει γρηγορότερα. Σημαδέψτε με marker τη στιγμή που ο Cnt1 βγάζει στην έξοδό του o\_value την τιμή 5. Δείξτε τις κυματομορφές στο βοηθό.
- 2. Ακολουθήστε τα βήματα που σας παρουσιάστηκαν στο φροντιστήριο του Vivado και κάντε ανάθεση pins (pin assignment) μέσω του constraint file που σας δίνεται (lab0.xdc). Ολοκληρώσετε τα βήματα σύνθεσης (synthesis), υλοποίησης (implementation), και γέννησης αρχείου προγραμματισμού (bitstream) και «κατεβάστε» το bitstream του design στην πλακέτα. Δείξτε στο βοηθό ότι δουλεύει.
- Συνδέστε την έξοδο του μετρητή Cnt1 στα υπόλοιπα λαμπάκια (o\_led[7:4]) έτσι ώστε να βλέπετε και τους 2 μετρητές. Ακολουθείστε πάλι τα βήματα και «κατεβάστε» το νέο bitstream στην FPGA. Δείξτε στον βοηθό ότι δουλεύει.
- 4. Αλλάξτε την παράμετρο MAX των Cnt0 και Cnt1 έτσι ώστε ο μετρητές να κάνουν wraparound μετά από 10 αυξήσεις. Ακολουθείστε πάλι τα βήματα και «κατεβάστε» το νέο bitstream στην FPGA. Δείξτε στον βοηθό ότι δουλεύει.
- 5. Αλλάξτε τις παραμέτρους του Timer έτσι ώστε οι μετρητές να αυξάνονται κάθε 5 δευτερόλεπτα. Ακολουθείστε πάλι τα βήματα και «κατεβάστε» το νέο bitstream στην FPGA. Δείξτε στον βοηθό ότι δουλεύει.